## Cubase11本体のインストールを行う

ダウンロードが終わるとボタンの表記がイン **ストール**に変わります。この**インストール**ボタン をクリックすると、Cubase11本体のインストー ルが開始されます①。

NOTE ファイルサイズが大きいため、場合によってはイ ンストールに10分前後かかることもあります。

NOTE ダウスロードが完了するとステンタスに形成タク が消切がます。インストールが完か消除しておす。タスに チェックマークが入ります。

| ダウンロード                                                  | ステータス | ₹況/サイズ   | 処理         |
|---------------------------------------------------------|-------|----------|------------|
| 送信先フォルダー: /Users/taiki/Downloads/Steinberg              |       |          |            |
| Cubase Pro 11.0.10 - Application (required)             |       | 29.31 MB | インストール 🕕 🔺 |
| Read Me                                                 |       | 58.11 kB | ダウンロード     |
| SpectraLayers One 7.0.20 - Application<br>(recommended) |       | 22.16 MB | ダウンロード 🔻   |
| HALion Sonic SE 3.4.10 - Instrument<br>(recommended)    |       | 04.29 MB | ダウンロード     |
| HALion Sonic SE 3 - Content (recommended)               |       | 3.35 GB  | ダウンロード     |
| Groove Agent SE 5.0.40 - Instrument<br>(recommended)    |       | 55.51 MB | ダウンロード     |
| Groove Agent SE 5 - Content (recommended)               |       | 6.15 GB  | ダウンロード     |

## Cubase11本体以外に必要とするパッケージをインストールする

Steinberg Download Assistantからは、 Cubase11本体だけでなく、Cubase11で利 用可能な各種のアプリケーションやVSTi、また そのVSTiが使用する音色やループなどのコンテ ンツファイルなど、さまざまなパッケージをイン ストールすることができます。

インストール先のドライブの容量が切迫して いるなどの理由で、必要最低限のパッケージの みをインストールしなければならないケース以 外は、用意されているすべてのパッケージをイ ンストールするに越したことはありません。少な くともrecommendedと表記されているパッ ケージは必ずインストールするようにしましょう 0.

操作は基本的にCubase11のインストール 時と同じですが、中にはダウンロードボタンをク リックすると、ダウンロード終了後にボタンの表 記が開く2に変わるものもあります。その場合 は、この開くボタンをクリックしてインストーラー を開き、表示される手順に従ってインストール を行います。

| ダウンロード                                                  | ステータス | ₹況/サイズ   | 処理           |   |
|---------------------------------------------------------|-------|----------|--------------|---|
| 送信先フォルダー: /Users/talki/Downloads/Steinberg              |       |          |              | • |
| Cubase Pro 11.0.10 - Application (required)             |       | 28.46 MB |              |   |
| Read Me                                                 |       | 58.11 kB | <b>¤</b> < ▼ |   |
| SpectraLayers One 7.0.20 - Application<br>(recommended) |       | 22.16 MB | M< ×         |   |
| HALion Sonic SE 3.4.10 - Instrument<br>(recommended)    |       | )4.29 MB | ダウンロード 🕕     |   |
| HALion Sonic SE 3 - Content (recommended)               |       | 3.35 GB  | ダウンロード 🔹     |   |
| Groove Agent SE 5.0.40 - Instrument<br>(recommended)    |       | 55.42 MB | ダウンロード 🔻     |   |
| Groove Agent SE 5 - Content (recommended)               |       | 6.15 GB  | ダウンロード       |   |
| Retrologue 2.2.40 - Instrument (recommended)            |       | 1.56 MB  | ダウンロード       |   |
| Retrologue 2 - Content (recommended)                    |       | 6.91 MB  | ダウンロード       |   |
| Padshop 2.0.20 - Instrument (recommended)               |       | 33.06 MB | ダウンロード       |   |
| Padshop 2 - Content (recommended)                       |       | 73.88 MB | ダウンロード       |   |
| Analog Techno - Content Set (optional)                  |       | 58.69 MB | ダウンロード       |   |
| Blockbuster - Content Set (optional)                    |       | 1.58 GB  | ダウンロード 🗸     |   |
| Caleidoscope - Content Set (optional)                   |       | 1.83 GB  | ダウンロード       |   |
| Drum Loop Expansion - Content Set (optional)            |       | 19.37 MB | ダウンロード 🗸     |   |
|                                                         |       |          |              |   |
|                                                         |       |          |              | 9 |

| ダウンロード                                                  | ステータス | 、<br>、況 <b>/</b> サイズ | 処理     |  |
|---------------------------------------------------------|-------|----------------------|--------|--|
| 送信先フォルダー: /Users/taiki/Downloads/Steinberg              |       |                      |        |  |
| Cubase Pro 11.0.10 - Application (required)             |       | 28.46 MB             |        |  |
| Read Me                                                 |       | 58.11 kB             | 開<     |  |
| SpectraLayers One 7.0.20 - Application<br>(recommended) |       | 22.16 MB             | BR <   |  |
| HALion Sonic SE 3.4.10 - Instrument<br>(recommended)    |       | )4.29 MB             |        |  |
| HALion Sonic SE 3 - Content (recommended)               |       | 3.35 GB              | ダウンロード |  |
| Groove Agent SE 5.0.40 - Instrument<br>(recommended)    |       | 55.42 MB             | ダウンロード |  |
| Groove Agent SE 5 - Content (recommended)               |       | 6.15 GB              | ダウンロード |  |